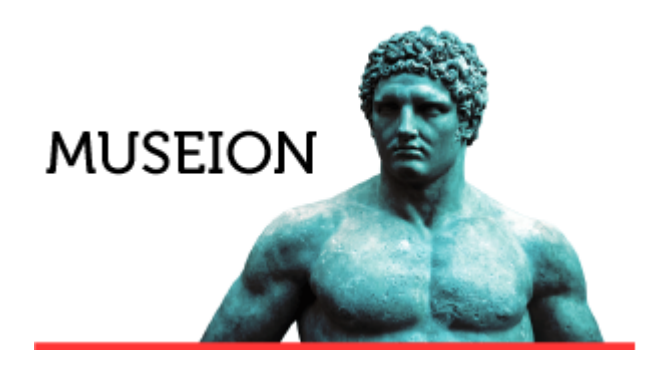

P íru ka uživatele systému MUSEION

# Agenda archeologie

# axiell

© 2012 - 2024 Axiell s.r.o.

Všechna práva vyhrazena. Tato píru ka je chrán na autorskými právy a distribuována na základ licencí, které omezují její používání, kopírování a ší ení. Bez pedchozího písemného souhlasu spole nosti Axiell je zakázáno jakýmkoli zp sobem reprodukovat jakoukoli ást této píru ky.

Loga spole nosti Aciell uvedená v této p íru ce jsou ochranné známky spole nosti Axiell. Všechny ostatní názvy produkt, ochranné známky nebo loga zmín ní v této p íru ce jsou použita pouze k identifika ním ú el m a m že se jednat o ochranné známky nebo registrované ochranné známky p íslušných vlastník.

3

## Obsah

## Agenda archeologie

| 1. Úvod                         | . 3 |
|---------------------------------|-----|
| 1.1 Nastavení komunikace s AM R | . 3 |
| 2. Archeologické akce           | . 4 |
| 2.1 Na tení údaj z AM R         | 5   |
| 2.2 Katastrální území           | . 6 |
| 2.3 Polygon akce                | . 7 |
| 2.4 Komponenty akce             | . 7 |
| 2.5 Dokumenty akce              | . 8 |
| 3. Archeologické komponenty     | . 9 |
| 4. Chronologická evidence       | 10  |
| 4.1 Typ karty "AR"              | 10  |
| 5. Systematická evidence        | 11  |
| 6. Slovníky archeologie         | 12  |
| 6.1 Areály                      | 12  |
| 6.2 Druhy objekt                | 13  |
| 6.3 Lokality                    | 13  |

1. Úvod

Systém MUSEION je p izp soben pro úplnou evidenci p edm t pocházející z archeologických naleziš, umož uje evidenci archeologických výzkum, naleziš a jednotlivých nález, v etn zaznamenání prostorového vymezení nalezišt ve vybraném originálním sou adnicovém systému. Podporuje životní cyklus nálezu od zaevidování do muzejní sbírky formou zápisu v p ír stkové knize, p íjem do depozitá e, ošet ení a konzervaci nálezu, odborný popis v katalogu (systematické evidenci) v etn podpory pr kazné manipulace s p edm tem.

Z výzkum (akcí) evidovaných v MUSEIONu vzniká jeden nebo více p ír stk, ale také nemusí žádný (nic nebylo nalezeno).

Údaje o nálezu, které se evidují na kartách v chronologické i systematické evidenci na záložce *Nález*, je možné na íst z agendy *Archeologické akce* (a dále editovat), nebo je zapsat p ímo do karty, aniž vznikne vazba na akci (výzkum) v úloze *Archeologické akce*.

Do úlohy *Archeologické akce* je možné údaje zapsat p ímo v MUSEIONu, importovat prost ednictvím importních úloh pomocí csv soubor, nebo na íst z Archeologické mapy R prost ednictvím webové služby.

Aby bylo možné webovou službu využívat, musí být nastaveny parametry v úloze *Parametry privátní ásti*, ale registrace v aplikaci AM R není nutná. Pokud se uživatel registruje, m že si své p ihlašovací údaje zapsat ve svém uživatelském ú tu v Museionu na záložce *P ihlašovací údaje uživatele*.

| Nastavení uživatele     Role     Oprávnění     Horiz. práva     Přihlašovací údaje uživatele       Aplikace     Jméno     Poznámka       AMČR     mjansa | M  | 4      | Þ         | $\mathbb{M}$ | 3    | Q | ٢       | 0 | 1     |         | 1  | •      | Ť   |        |         |          |  |
|----------------------------------------------------------------------------------------------------|----|--------|-----------|--------------|------|---|---------|---|-------|---------|----|--------|-----|--------|---------|----------|--|
| Aplikace     Jméno     Poznámka       /     AMČR     mjansa                                                                                              | Na | astave | ení uživa | tele         | Role | O | právněn | í | Horiz | . práva | Υ  | Přihla | šov | ací úd | laje už | źivatele |  |
| 🗋 🥕 AMČR mjansa                                                                                                    |    |        | Aplikac   | e ^          |      |   | Jméno   |   | ^     |         | Po | znám   | ka  |        |         |          |  |
|                                                                                                    |    | 1      | AMČR      |              |      | 1 | mjansa  |   |       |         |    |        |     |        |         |          |  |

### 1.1 Nastavení komunikace s AM R

Parametry komunikace s AM R nastavuje výrobce p i implementaci.

Parametry instalace - Základní parametry

Je-li to pot eba, musí být v parametrech nastaveno: PROXY server PROXY port PROXY uživatel PROXY heslo

### Parametry privátní ásti - AM R

V úloze Parametry privátní ásti musí být na záložce AM R vypln na pole: URL na wb digitálního archivu AM R URL na API OAI AM R Prefix ID pro AM R

Tato nastavení jsou pro na ítání údaj posta ující, ale pokud má uživatel svou vlastní registraci, m že si zadat p ihlašovací údaje ve svém uživatelském ú tu (kliknutím na název svého ú tu na prvním ádku aplikace) na záložce *P ihlašovací údaje uživatele*):

| I  I  I  I  I  I  I  I  I  I  I  I  I | . 0 0 4 7 7                               |
|---------------------------------------|-------------------------------------------|
| Uživatel Role Oprávnění               | Horiz. práva Přihlašovací údaje uživatele |
| Zpět  < < > >                         |                                           |
| Aplikace *                            | AMČR 🗸                                    |
| Jméno 🌻                               |                                           |
| Heslo*                                |                                           |
| Poznámka                              |                                           |

Z nabídky v poli Aplikace je t eba vybrat AM R, do polí Jméno a Heslo uživatel vyplní svoje p ihlašovací údaje a uloží V (ALT+INSERT).

#### 2. Archeologické akce

V této úloze jsou evidované archeologické akce se seznamem katastrálních území, sou adnic (polygon akce), komponent, a také kontextových dokument . Pokud jsou údaje na tené z AM R, jsou u p íslušných polí titulky hn dé, a tato pole jsou needitovatelná (šedá). Všechny údaje, které se na ítají z AM R se zapisují do textových polí bez vazby na slovníky v MUSEIONu, krom areál a objekt , které se z AM R p i na ítání akce dopl ují do archeologických slovník Areály a Druhy objekt .

Seznam akcí v MUSEIONu slouží pro zápis do chronologické a systematické evidence, ale mohou zde být i akce, které se ve sbírkové evidenci neobjevují. Z výzkum vzniká jeden nebo více p ír stk (sbírkových p edm t), ale také nemusí žádný (nic nebylo nalezeno). A naopak, ve sbírkové evidenci mohou být zapsané údaje o akcích, které nemají vazbu na úlohu *Archeologické akce*, uživatel je vyplnil p ímo na záložku *Nález* v p ír stkové knize nebo katalogu.

Karta Akce obsahuje:

íslo / ozna ení - povinná položka s unikátním ozna ením akce v MUSEIONu. Je to volné textové pole pro íslo nebo ozna ení akce v muzeu.

ID projektu v AM R, ID akce v AM R - identifikátor projektu nebo akce v AM R, podle kterého je možné na íst data

Název - název akce v AM R

Katastrální území - KÚ ze seznamu na záložce Katastrální území (jednotlivé hodnoty jsou odd lené st edníkem)

Rok - rok výzkumu

Datum - datum výzkumu slovn (nemusí to tedy být p esné datum)

Zahájení, Ukon ení - datumové pole pro zadání dat zahájení a ukon ení výzkumu

Vedoucí akce, Vedoucí projektu - osoby z Adresá e

Provád jící organizace - organizace z Adresá e provád jící výzkum

Provád jící organizace (slovy) - organizace na tená z AM R bez vazby na Adresá

Typ projektu - typ projektu podle AM R

Typ akce - typ akce podle AM R

Podn t- podn tkvýzkumu

Lokalizace / okolnosti - lokalizace akce v AM R. Pokud je poznámka v AM R delší jak 4000 znak , pak systém obsah zkrátí a doplní indikaci neúplnosti

P esnost lokalizace - p esnost lokalizace (vymezení PIAN)

Komponenty - po et komponent akce ze záložky Komponenty

Polygon - po et sou adnic polygonu ze záložky *Polygon akce* 

Negativní zjišt ní - p íznak indikující, že v prostoru archeologické akce nebyly p i aplikaci standardních archeologických metod zjišt ny žádné archeologické nálezy

Stav v AM R - stav akce v AM R:

- 0 Nerevidovaná
- 1 Rozepsaná
- 2 ZAA podaná
- 3 ZAA vrácená
- 4 ZAA archivovaná 5 - NZ odložená
- 6 NZ podaná
- 7 ZAA/NZ vrácená
- 8 Archivovaná

Na teno z AM R - datum a as na tení údaj z AM R

Poznámka - poznámka k akci z AM R

Údaje (osoby, instituce), které se na etly z AM R nemají vazbu na Adresá, a nebudou se tedy na ítat na karty do chronologické a systematické evidence. Ale je možné doplnit zde slovníkované hodnoty do p íslušných polí, a ty se pak na Nález k p edm tu p enesou.

### 2.1 Na tení údaj z AM R

Po založení nového záznamu a zadání identifikátoru akce je možné tla ítkem <sup>3</sup> Aktualizace z AMČR (vpravo na st ední lišt ) na íst údaje prost ednictvím webové služby (je-li dostupná). Údaje se do MUSEIONu zkopírují a jsou needitovatelné. Je možné mazat a p idávat položky na záložkách (katastry, sou adnice, komponenty a dokumenty). Údaje se automaticky neaktualizují, ale je možné na ítat je opakovan . Pak se aktualizují takto:

- Karta Akce data aktualizovaných údaj se smažou a nahradí novými hodnotami
- Sou adnice vymažou se a na tou se znovu (na ítají se pouze sou adnice "centroidu" z dokumenta ní jednotky typu "Celek akce")
- Katastrální území stávající záznamy se (všechny) vymažou a na tou se znovu z AM R
- Komponenty aktualizují se (nelze je smazat, mohou již být použity v p ír stkové kart ). Údaje, které byly na komponentu dopln ny a nena ítají se z AM R (nap . Lokalita) se nem ní.

P ed aktualizací z AM R je nutné kartu (s vypln ným ID projektu nebo akce) uložit.

# axiell

| Akce Katastrální území I       | Polygon akce | Komponenty akce       | Dokumenty |                        |                                                     |
|--------------------------------|--------------|-----------------------|-----------|------------------------|-----------------------------------------------------|
| Číslo / označení *             | Mus-4/2020   | 0                     |           | Typ projektu           | záchranný                                           |
| ID projektu v AMČR             | C-2019077    | 52                    |           | Typ akce               | vertikální řez                                      |
| ID akce v AMČR                 | C-2019077    | '52A                  |           | Podnět                 | kabelové vedení NN ( rozšíření distribuční sítě )   |
| Název                          | ZAV 2019-2   | 202                   |           | Lokalizace / okolnosti | Obec Lanžov, u č.p. 5. Parc. č. 812/1, 505/7.Vvýkop |
| Katastrální území              | Lanžov (Tr   | utnov)                |           | Přesnost lokalizace    | 1                                                   |
| Rok                            | 2019         |                       |           | Komponenty             | 0                                                   |
| Datum (slovy)                  | 2019-11-06   | ; 2019-11-06 (přesně) | )         | Polygon                | 0                                                   |
| Zahájení                       | 06.11.2019   | 1                     |           | Negativní zjištění     |                                                     |
| Ukončení                       | 06.11.2019   |                       |           | Stav v AMČR            | 8 - Archivovaná 🗸 🗸                                 |
| Vedoucí akce                   |              |                       |           | Načteno z AMČR         | 17.06.2020 13:42:45                                 |
| - jméno úplné                  |              |                       |           |                        |                                                     |
| Vedoucí akce (slovy)           | Tůma, Ond    | lřej                  |           | Poznámka               |                                                     |
| Vedoucí projektu               |              |                       |           |                        | 1                                                   |
| - jméno úplné                  |              |                       |           |                        |                                                     |
| Vedoucí projektu (slovy)       | Tůma, Ond    | lřej                  |           |                        |                                                     |
| Provádějící organizace         |              |                       |           |                        |                                                     |
| - kód                          |              |                       |           |                        |                                                     |
| - název subjektu               |              |                       |           |                        |                                                     |
| - adresa                       |              |                       |           |                        |                                                     |
| Provádějící organizace (slovy) | Muzeum Tr    | rutnov                |           |                        |                                                     |

| Projekty<br>(2) | Ako   | ce a lokality<br>(6) | Kor    | nponenty<br>(5) | Nále<br>(7)     | zy            |      | I       | PIAN<br>(7) |            | Textov  | é dokum<br>(6) | enty     | Obraa    | zové doku<br>(0) | nent   |     |       |                  |              |
|-----------------|-------|----------------------|--------|-----------------|-----------------|---------------|------|---------|-------------|------------|---------|----------------|----------|----------|------------------|--------|-----|-------|------------------|--------------|
| OZNAČIT VŠE     | ODZ   | ZNAČIT VŠE           | INVERT | FOVAT VÝBĚR     | POTVRDIT        | r výběr       |      | V       | ÍPIS        |            | EXP     | ORTOVA         | T        |          |                  |        |     |       |                  |              |
| Výběr Typ 🛛 🗢   | Neg 🔇 | D                    | •      | Dkres           | •               | Katastr 个     |      |         | •           | Další ka   | itastry |                | • L      | .okaliza | ce/Název         | •      |     |       |                  |              |
| samostatná akce | Ne    | C-9109589A           |        | Frutnov         |                 | LANŽOV        | Arc  | heol    | ogické      | akce       |         |                |          |          |                  |        |     |       |                  |              |
| projektová akce | Ano   | C-201907752/         | A      | Trutnov         |                 | LANŽOV        |      |         | o gronto    |            |         |                |          | 1        |                  |        |     | ~ -   |                  | 04 D         |
| samostatná akce | Ne    | C-9109590A           |        | Trutnov         |                 | LANŽOV        | M    | 4       | 1           | / 1        | 4       |                | 12 🗸     | - 5      | Y Q              | 0      |     |       | ₹ <del>-</del> ₹ | X 8=         |
| samostatná akce | Ne    | C-9109588A           |        | Frutnov         |                 | LANŽOV        |      |         | Číslo /     | označen    | í       | ID proj        | ektu v A | MČR      | ID akce          | v AMČR |     | Název | ,                |              |
| brojektová akce | Ano   | C-201913176/         | A      | Trutnov         |                 | LANŽOV        | -    |         | X           |            |         |                |          |          | ×                |        |     | ×     |                  |              |
| akce dokumentu  |       | C-TX-1994055         | 46-D01 | Trutnov         |                 | LANŽOV        | ×    |         | reteze      | IC .       |         | reteze         | C        |          | retezeo          | )      |     | retez | 90               |              |
| •               | _     |                      |        |                 |                 | 333           |      | <       | Mus-4       | /2020      |         | C-2019         | 07752    |          | C-2019           | 07752A |     | ZAV 2 | 019-202          |              |
| <<              |       | <                    | Strana | a 1 2 1 P       | očet na stránce | e 100         |      | <       | Mus-3       | /2020      |         |                |          |          | C-9109           | 590A   |     |       |                  | 1            |
|                 |       |                      |        |                 |                 |               |      | <       | Mus-2       | /2020      |         | C-2019         | 08557    |          | C-2019           | 08557A |     |       |                  | 1            |
|                 |       |                      |        |                 |                 |               |      |         |             |            |         |                |          |          |                  |        |     |       |                  |              |
|                 |       |                      |        |                 |                 |               |      |         |             |            | • •     |                | ~        |          |                  | _      |     |       |                  |              |
|                 |       |                      |        |                 |                 |               | - 14 | - 4     |             |            | 3 Y     | 0              | 9 1      |          |                  | Ŧ      |     |       |                  |              |
|                 |       |                      |        |                 |                 |               | Ak   | ce      | Katast      | rální úzer | ní Po   | lygon ak       | ce K     | ompone   | enty akce        | Dokume | nty |       |                  |              |
|                 |       |                      |        |                 |                 |               | Čís  | ilo / o | značeni     | *          |         | Mus-4/         | 2020     |          |                  |        |     |       | Typ pr           | ojektu       |
|                 |       |                      |        |                 |                 |               | ID   | proje   | ktu v AN    | IČR        |         | C-2019         | 07752    |          |                  |        |     |       | Typ ak           | се           |
|                 |       |                      |        |                 |                 | $\rightarrow$ | ID   | akce    | v AMČF      | 2          |         | C-2019         | 07752A   | λ        |                  |        |     |       | Podně            |              |
|                 |       |                      |        |                 |                 |               | Ná   | zev     |             |            |         | ZAV 20         | 19-202   |          |                  |        |     |       | Lokaliz          | ace / okoln  |
|                 |       |                      |        |                 |                 |               | Ka   | lactrá  | محث أمان    | ní         |         | Lanžov         | (Trutno  | iv)      |                  |        |     |       | Přechr           | et lokalizar |

### 2.2 Katastrální území

Na záložce Katastrální území je seznam katastr (ze slovníku *Katastrální území)*, na kterých probíhal aktuální výzkum. Pokud ve slovníku *Katastrální území* katastr neexistuje, objeví se chyba, a p ed na tením je nutné katastr do slovníku doplnit.

Slovník Katastrální území v MUSEIONu obsahuje jednak všechny aktuální katastry v R, jednak katastry "historické", které zadává uživatel (a které neexistují v aktuálním íselníku KÚ).

Vybraný katastr m že být ozna en jako hlavní, a ten se pak objevuje v textovém poli se seznamem KÚ na záložce Akce na prvním míst $\ .$ 

| Akce Katastrální území     | Polygon akce | Komponenty akce | Dokumenty |           |  |
|----------------------------|--------------|-----------------|-----------|-----------|--|
| Zpět  < < > >              |              |                 |           |           |  |
| Katastrální území - název* |              |                 |           | Hlavní KÚ |  |
| - kód                      |              |                 |           |           |  |
| Obec                       |              |                 |           |           |  |
| - kód                      |              |                 |           |           |  |
| Okres                      |              |                 |           |           |  |
| - kód                      |              |                 |           |           |  |

#### 2.3 Polygon akce

Záložka Polygon akce obsahuje seznam sou adnic ur ujících polygon akce (nebo jen jeden bod).

Z p ehledu m že uživatel p idat nový záznam 💿 nebo smazat záznam 🥯.

Vybraný záznam z p ehledu je možno tla ítkem 🗷 zobrazit na kart , kde m že uživatel záznam upravit.

| Akce Katastrální území F   | olygon akce | Komponenty ak | ce Dokumenty |   |                                 |  |
|----------------------------|-------------|---------------|--------------|---|---------------------------------|--|
| Zpět  < < > >              | 1/1         |               |              |   |                                 |  |
| Pořadí*                    | 1           |               |              |   | Souřadnice [S-JTSK]             |  |
| Originální souř. systém    |             |               |              | ~ | - souřadnice X (východ/jih)     |  |
| Souřadnice nálezu [WGS-84] |             |               |              | 0 | - souřadnice Y<br>(sever/západ) |  |
| - šířka                    | ~           | °             | 1            |   | - souřadnice H (výška)          |  |
| - formát D°                |             |               |              |   | Jiný souř. systém               |  |
| - délka                    | ~           | °             | 1            |   | - souřadnice X                  |  |
| - formát D°                |             |               |              |   | - souřadnice Y                  |  |
| - výška                    |             |               |              |   | ID PIAN v AMČR                  |  |
|                            |             |               |              |   | Přesnost lokalizace             |  |

#### 2.4 Komponenty akce

Na záložce *Komponenty akce* je p ehled komponent k aktuální akci. Je možné mazat, editovat a p idávat (výb rem z tabulky *Archeologické komponenty*).

Ke každé akci je možné evidovat seznam komponent v samostatné úloze *Archeologické komponenty* (Další agendy - Agenda archeologie - Archeologické komponenty). Každý záznam obsahuje:

Po adí - po adí komponenty v rámci akce

Typ DJ - typ dokumenta ní jednotky

Areál - areál komponenty ze slovníku "Areál komponenty"

Aktivita - aktivity identifikované v rámci komponenty

Období - slovní vyjád ení datace komponenty, je možné využít slovník Datace názvem (ale zadaná hodnota nemusí odpovídat)

Druh objekt - název druhu objektu ze slovníku "Druhy objekt "

# axiell

Objekty - seznam objekt komponenty Po et objekt - po et objekt komponenty P edm ty - seznam nalezených p edm t komponenty Po et p edm t - po et p edm t Lokalita - název - pole navázané na slovník Poznámka - textové pole pro poznámku ID komponenty v AM R ID PIAN v AM R

| Akce Katastrální území P | olygon akce Komponenty akce Dokumenty |   |                      |  |
|--------------------------|---------------------------------------|---|----------------------|--|
| Zpět  < < > >  1         | /1                                    |   |                      |  |
| Pořadí *                 | 1                                     |   | Lokalita - název     |  |
| Typ DJ                   |                                       |   |                      |  |
| Areál                    |                                       |   | Poznámka             |  |
| Aktivita                 |                                       |   |                      |  |
| Období                   |                                       |   | ID komponenty v AMČR |  |
| Drub objektů             |                                       |   | ID PIAN v AMČR       |  |
| Druh objektu             |                                       |   |                      |  |
| Objekty                  |                                       |   |                      |  |
| objekty                  |                                       |   |                      |  |
| Počet objektů            |                                       | 7 |                      |  |
| -                        |                                       | 7 |                      |  |
| Předměty                 |                                       |   |                      |  |
|                          |                                       | / |                      |  |
| Počet předmětů           |                                       |   |                      |  |

### 2.5 Dokumenty akce

Ke každé akci je možné p ipojit kontextové dokumenty (obrázky, zprávy) stejn jako v jiných agendách. P i aktualizaci z AM R se p ipojí odkazy na dostupné dokumenty v AM R a doplní se (krom URL) název a poznámka a informace o externím zdroji.

| Akce Katastrální území Po     | lygon akce Komponenty akce Dokumenty          |   |                            |                      |
|-------------------------------|-----------------------------------------------|---|----------------------------|----------------------|
| Cesta na souborové úložiště   |                                               |   | Filt                       | tr dle složky: vše 🗸 |
| Zpět  < > >   1/              | 1                                             |   |                            |                      |
| Pořadí                        | 1                                             |   | Autor                      |                      |
| Název                         | nálezová zpráva                               |   | - kód                      |                      |
| Typ dokumentu                 |                                               |   | - jméno/název              |                      |
| URL nebo název souboru        | https://digiarchiv.aiscr.cz/id/C-TX-200913112 |   | Držitel licence            |                      |
| Použito v literární publikaci |                                               |   | - kód                      |                      |
|                               | C-TX-200913112                                |   | - jméno/název              |                      |
| Poznámka                      | ROK VZNIKU: 2009                              |   | Typ licence                |                      |
|                               |                                               | / | Licence Creative Commons   |                      |
| Externí zdroj ID              | C-TX-200913112                                |   | Časové omezení licence     |                      |
| Externí zdroj APP             | AMĈR                                          |   | Územní omezení licence     |                      |
|                               |                                               |   | Množstevní omezení licence |                      |
|                               |                                               |   | Datum vypršení             |                      |
|                               |                                               |   | Poznámka                   |                      |

### 3. Archeologické komponenty

Tato úloha obsahuje seznam všech zapsaných komponent, a už byly na tené z AM R, nebo je uživatel p ímo zapsal do MUSEIONu. Také je možné komponenty importovat z csv soubor . Každý záznam se váže na akci zapsanou v tabulce *Archeologické akce*.

Ke každé akci je možné evidovat seznam komponent v samostatné úloze *Archeologické komponenty* (Další agendy - Agenda archeologie - Archeologické komponenty). Každý záznam obsahuje:

Výzkum - íslo - íslo (ozna ení) výzkumu v rámci instituce, z tabulky Archeologické akce, odkud se doplní (zde needitovatelné) údaje:

- rok

- vedoucí

- realizuje-název

- název

- poznámka

Po adí - po adí komponenty v rámci akce

Typ DJ - typ dokumenta ní jednotky

Areál - areál komponenty ze slovníku "Areál komponenty"

Aktivita - aktivity identifikované v rámci komponenty

Období - slovní vyjád ení datace komponenty, je možné využít slovník Datace názvem (ale zadaná hodnota nemusí odpovídat)

Druh objekt - název druhu objektu ze slovníku "Druhy objekt "

Objekty - seznam objekt komponenty

Po et objekt - po et objekt komponenty

P edm ty - seznam nalezených p edm t komponenty

Po etp edm t - po etp edm t

Poznámka -textové pole pro poznámku

ID komponenty v AM R

ID PIAN v AM R

Lokalita - název název lokality ze slovníku "Lokality", odkud se doplní údaje:

- katastr

- okres
- kraj
- stát
- mapa
- zem. ší ka
- zem. délka
- poznámka

#### Agenda archeologie

| Archeologické kompone               | enty        |            |                  |                         |           |             |               |                            |                         |                    |
|-------------------------------------|-------------|------------|------------------|-------------------------|-----------|-------------|---------------|----------------------------|-------------------------|--------------------|
|                                     | •           |            | 100 🗸 🤹          | 🍸 🔍 🔘 🥥                 | 8         | <b>T</b>    | 🔀 🗄 🗆 oz      | n(0) filtr quick 2         | 2 🔚 🖏 z                 |                    |
| Výzkum - číslo Vy                   | ýzkum - rok | k #        | Typ DJ           | Areál                   | Aktivit   | a           | Období        | Objekty                    | Předměty                | Lokalita - název   |
| Mus-5/2020 20                       | 000         |            | 6 Sonda          | hrad                    | sídlištní |             | novove        |                            |                         |                    |
| Mus1/2020 20                        | 018         | 1          | 5 Sonda          | vesnice/městečko        | sídlištr  | ú           | in            | navážka(vrstva/souvrstv    |                         |                    |
| Mus-5/2020 20                       | 000         |            | 5 Sonda          | hrad                    | sídlištr  | ií; výrobní | vs-ps         |                            |                         |                    |
| Mus1/2020 20                        | 018         |            | 4 Sonda          | vesnice/městečko        | sídlištr  | ú           | novove        | navážka(vrstva/souvrstv    | zlomek keramiky nesp.(k |                    |
| Mus-5/2020 20                       | 000         |            | 4 Sonda          | hrad                    | sídlištr  | ú           | vstred        |                            |                         |                    |
| M-201400048A 20                     | 014         |            | 3                | hrad                    | sídlištr  | ú           | novověk nesp. | vrstva, souvrství, konstru | dláždění, malta, zlomky | Bystrc, Veveří - a |
| Mus1/2020 20                        | 018         |            | 3 Sonda          | nález v druhotné poloze |           |             | eneoli        |                            | zlomek keramiky nesp.(k |                    |
| 4                                   |             |            |                  |                         |           |             |               |                            |                         |                    |
|                                     | z 🔍         | $\bigcirc$ | 9 🗸 🖷            | • <b>-</b> <del>-</del> |           |             |               |                            |                         |                    |
| Komponenta                          |             |            |                  |                         |           |             |               |                            |                         |                    |
| Malara Xala *                       | 16          | Mue 5/2    | 020              |                         |           | Labalita    |               |                            |                         |                    |
| Vy2kum - cisio                      |             | 0000       | .020             |                         |           | LOKAIILA -  | nazev         |                            |                         |                    |
| - rok                               | 2           | 2000       |                  |                         |           | - kata      | str           |                            |                         |                    |
| - vedoucí                           |             |            |                  |                         |           | - okre      | S             |                            |                         |                    |
| <ul> <li>realizuje-název</li> </ul> |             |            |                  |                         |           | - kraj      |               |                            |                         |                    |
| - název                             | C           | OZAA:      | 1226/09          |                         |           | - stát      |               |                            |                         |                    |
| - poznámka                          |             |            |                  |                         |           | - map       | a             |                            |                         |                    |
| Pořadí *                            | 6           | 6          |                  |                         |           | - zem       | šířka         |                            |                         |                    |
| Typ DJ                              | 5           | Sonda      |                  |                         |           | - zem       | . délka       |                            |                         |                    |
| Areál                               | 1           | hrad       |                  |                         |           |             |               |                            |                         |                    |
| Aktivita                            | \$          | sídlištní  |                  |                         |           | - pozr      | namka         |                            |                         |                    |
| Období                              | r           | novove     |                  |                         |           |             |               |                            |                         |                    |
| Druh objektů                        | Г           |            |                  |                         |           |             |               |                            |                         |                    |
|                                     | Γ           |            |                  |                         |           |             |               |                            |                         |                    |
| Objekty                             |             |            |                  |                         |           |             |               |                            |                         |                    |
|                                     |             |            |                  |                         | 1         |             |               |                            |                         |                    |
| Počet objektů                       | Γ           |            |                  |                         |           |             |               |                            |                         |                    |
|                                     | Г           |            |                  |                         |           |             |               |                            |                         |                    |
| Předmětv                            |             |            |                  |                         |           |             |               |                            |                         |                    |
|                                     |             |            |                  |                         |           |             |               |                            |                         |                    |
| Počet předmětů                      | Г<br>Г      |            |                  |                         | 7         |             |               |                            |                         |                    |
|                                     | N           | /ymezil    | : Vitula Petr; 2 | 79-280.                 |           |             |               |                            |                         |                    |
| Poznámka                            |             |            |                  |                         |           |             |               |                            |                         |                    |
| - server into                       |             |            |                  |                         |           |             |               |                            |                         |                    |
| ID komponenty v AMČR                | [           | M-2014     | 00048A-K06       |                         |           |             |               |                            |                         |                    |
| ID PIAN V AMČR                      | L.          | P-2432     | 010021           |                         |           |             |               |                            |                         |                    |
|                                     | C           |            |                  |                         |           |             |               |                            |                         |                    |

### 4. Chronologická evidence

Údaje z agendy *Archeologické akce* je možné na íst do chronologické evidence na záložku *Nález*karty typu "AR".

Tento typ karty musí být povolen v nastavení íselné ady.

### 4.1 Typ karty "AR"

Na této kart je možné zadávat údaje o nálezu výb rem z tabulky Archeologické akce.

Po výb ru akce (zadání ísla akce) se na tou údaje o akci a sou adnice polygonu, seznam komponent si uživatel doplní dle vlastního výb ru. Tyto seznamy se pak objeví na subzáložkách *Komponenty nálezu* a *Polygon akce*.

Uživatel m že tyto seznamy (u p ír stku) upravit (smazat, p idat nebo editovat položky), aniž by se zm ny promítly do agendy Archeologické akce.

Pokud jsou v agend Archeologické akce dopln ny osoby a instituce z Adresá e, p enesou se i na kartu *Nález*, jinak z stanou pole prázdná. Stejn tak lokality nálezu, ale tu je možné doplnit i v p ír stkové knize.

| Základní údaje              | Nabytí     | Nález      | Se       | znam pře   | dmětů     | Dokum | nenty | Odkazy | Ma | nipula | ace                | Archiválie      | Pozr       | námka | Další ú      | daje   | Uživate   | elská  |        |              |           |              |
|-----------------------------|------------|------------|----------|------------|-----------|-------|-------|--------|----|--------|--------------------|-----------------|------------|-------|--------------|--------|-----------|--------|--------|--------------|-----------|--------------|
| <   Komponent               | ty nálezu  | Poly       | ygon al  | <u>kce</u> |           |       |       |        |    |        |                    |                 |            |       |              |        |           |        |        |              |           |              |
|                             |            | Mue-6/2020 |          |            |           |       |       |        |    | Kon    | npon               | enty            |            |       |              |        |           |        |        |              |           |              |
| Akce                        |            |            | Mus-6/   | 2020       |           |       |       |        |    | #      |                    | předměty (i     | novité     | )     | obj          | ekty ( | nemovité  | ė)     | období | areály       | aktiv     | rity poznámk |
| - rok                       |            | 2          | 2004     |            |           |       |       |        |    | 1      | sek                | kera(kámen bro  | oušený     | nást  | tri budova/s | tavba  | nesp.(ko  | nstruk | ne.lin | sídliště nes | p. sídlis | itní         |
| - název                     |            |            |          |            |           |       |       |        | _  | 2      | zlo                | mek keramiky    | nesp.(I    | keram | iik          |        |           |        | ne.vyp | sídliště nes | p. sídlis | itní         |
| - typ akce                  |            | P          | plošný   | odkryv     |           |       |       |        | _  |        |                    |                 |            |       |              |        |           |        |        |              |           |              |
| <ul> <li>vedoucí</li> </ul> |            |            |          |            |           |       |       |        |    | 50     | jouradnice - zdroj |                 |            |       |              |        |           |        |        |              |           |              |
| - jméno úp                  | Iné        |            |          |            |           |       |       |        |    | So     | uradi              | nice - presnost |            |       |              |        |           |        |        |              |           |              |
| - provádí                   |            |            |          |            |           |       |       |        |    | Sou    | iřadn              | ice polygonu a  | <u>kce</u> |       |              |        |           |        |        |              |           |              |
| - jméno úp                  | Iné        |            |          |            |           |       |       |        |    | #      | Ori                | ig. souř.systé  | m S-J      | тѕк   | W            | /G S-8 | 4         | jiný   |        |              |           |              |
| - realizuje / org           | anizace    |            |          |            |           |       |       |        |    | 1      |                    |                 |            |       | 50°3'59.67   | 1", 50 | *3'59.671 | •      |        |              |           |              |
| - název sul                 | bjektu     |            |          |            |           |       |       |        |    |        |                    |                 |            |       |              |        |           |        |        |              |           |              |
| - adresa                    |            |            |          |            |           |       |       |        |    | Po     | znán               | nka k nálezu    |            |       |              |        |           |        |        |              |           |              |
| - zahájení                  |            | C          | 01.01.2  | 2004       |           |       |       |        |    |        |                    |                 |            |       |              |        |           |        |        |              |           |              |
| - ukončení                  |            | 3          | 31.12.2  | 2005       |           |       |       |        |    |        |                    |                 |            |       |              |        |           |        |        |              |           |              |
| - poznámka k v              | výzkumu    |            |          |            |           |       |       | ,      |    |        |                    |                 |            |       |              |        |           |        |        |              |           |              |
| - polygon (poče             | et souřadr | nic) 1     | 1        |            |           |       |       |        |    |        |                    |                 |            |       |              |        |           |        |        |              |           |              |
| - komponenty (              | (počet)    | 2          | 2        |            |           |       |       |        |    |        |                    |                 |            |       |              |        |           |        |        |              |           |              |
| - katastrální úz            | emí        | Z          | Zličín ( | Hlavní m   | ěsto Prah | ha)   |       |        |    |        |                    |                 |            |       |              |        |           |        |        |              |           |              |
| Lokalita - název            |            |            |          |            |           |       |       |        |    |        |                    |                 |            |       |              |        |           |        |        |              |           |              |
| Lokalita - doplnění         |            |            |          |            |           |       |       |        |    |        |                    |                 |            |       |              |        |           |        |        |              |           |              |
| Lokalita - originální       | název      |            |          |            |           |       |       |        |    |        |                    |                 |            |       |              |        |           |        |        |              |           |              |
| Katastrální území           |            |            |          |            |           |       |       |        |    |        |                    |                 |            |       |              |        |           |        |        |              |           |              |
| Pozemek                     |            | Γ          |          |            |           |       |       |        |    |        |                    |                 |            |       |              |        |           |        |        |              |           |              |

AVIPI

Pokud není vypln né íslo akce, je možné vyplnit údaje o lokalit i sou adnice a komponenty p ímým zápisem (v p ípad komponent výb rem za tabulky komponenty akce), která obsahuje komponenty všech akcí v MUSEIONu.

#### 5. Systematická evidence

V systematické evidenci je záložka *Nález*spole ná pro oba typy archeologických p ír stkových karet. Obsahuje jak pole pro údaje o nálezu na tené z agendy Archeologické akce (resp. AM R), tak pole bez vazby na tuto tabulku. Je tedy možné vyplnit všechny údaje p ímým zápisem do karty. U sbírkového p edm tu už jen jedna komponenta a sou adnice bodu. Komponentu akce je pot eba vybrat z tabulky Komponenty akce, a pak se zobrazí odpovídající

údaje. Tato pole je možné ikonou 🔷 na kart skrýt.

Na kart je možné editovat všechna pole, údaje na tené z agendy akcí se kopírují a je možné všechny p epsat (aniž by se cokoliv promítlo do tabulky akcí). P i opakovaném na tení akce se dopl ují jen pole, která na kart Nález v systematické evidenci byla prázdná, již vypln né údaje se nep episují.

P i p evodu z chronologické do systematické evidence se p enášejí jen údaje o akci, konkrétní komponentu je t eba vybrat na záložce *Nález*.

Údaje se na kartu kopírují a je možné dále je editovat.

| Popis Nabytí Nález Do                                  | kumenty | Odkazy | Manipulace | Uložení v depo | zitáři | Zveřejnění                                     | Poznámka        | Zá  | kladní údaje | Další údaje | Uživ. Uživatelská |   |  |  |
|--------------------------------------------------------|---------|--------|------------|----------------|--------|------------------------------------------------|-----------------|-----|--------------|-------------|-------------------|---|--|--|
| Akce (výzkum)                                          |         |        |            |                |        | Katastrální úze                                | mí              |     |              |             |                   |   |  |  |
| - číslo / označení                                     |         |        |            |                |        | Parcelní číslo                                 | Parcelní číslo  |     |              |             |                   |   |  |  |
| - název akce                                           |         |        |            |                |        | Pozemek                                        |                 |     |              |             |                   |   |  |  |
| - rok akce                                             |         |        |            |                |        | Adresa místa n                                 | álezu           |     |              |             |                   |   |  |  |
| - provádějící organizace                               |         |        |            |                |        | - okres                                        |                 |     |              |             |                   |   |  |  |
| - název                                                |         |        |            |                |        | - obec                                         |                 |     |              |             |                   |   |  |  |
| - adresa                                               |         |        |            |                |        | - část obce                                    |                 |     |              |             |                   |   |  |  |
| - vedoucí akce                                         |         |        |            |                |        | - městská č                                    | ást             |     |              |             |                   |   |  |  |
| - název                                                |         |        |            |                |        | - č. popisné                                   | •               |     |              |             |                   |   |  |  |
| Komponenta akce                                        |         |        |            |                | ٢      | - ulice                                        |                 |     |              |             |                   |   |  |  |
| - pořadí komponenty                                    |         |        |            |                |        | - č. orientač                                  | śní             |     |              |             |                   |   |  |  |
| - typ DJ                                               |         |        |            |                |        | - PSČ                                          |                 |     |              |             |                   |   |  |  |
| - areál                                                |         |        |            |                |        | - stát                                         |                 |     |              |             |                   |   |  |  |
| - aktivita                                             |         |        |            |                |        | - kód st                                       | tátu            |     |              |             |                   |   |  |  |
| - období                                               |         |        |            |                |        | - souřadnic                                    | e S-JTSK - slo  | ovy |              |             |                   |   |  |  |
| - objekty                                              |         |        |            |                |        | Originální souř.                               | systém          |     |              |             |                   | ~ |  |  |
| - předměty                                             |         |        |            |                |        | Souřadnice - zo                                | Iroj            |     |              |             |                   |   |  |  |
| - ID komponenty v AMČR                                 |         |        |            |                |        | Souřadnice - př                                | esnost          |     |              |             |                   |   |  |  |
| Místo nálezu                                           |         |        |            |                |        | Souřadnice nál                                 | ezu [WGS-84]    |     |              |             |                   | 9 |  |  |
| - lokalita - název                                     |         |        |            |                |        | - šířka                                        |                 |     | ~            | •           | 1                 | " |  |  |
| - lokalita - doplnění                                  |         |        |            |                |        | - formá                                        | t D°            |     |              |             |                   |   |  |  |
| - kontext - ozn. plochy/sondy                          |         |        |            |                |        | - délka                                        |                 |     | ~            | •           | 1                 | " |  |  |
| - kontext - ozn. objektu                               |         |        |            |                |        | - formá                                        | t D°            |     |              |             |                   |   |  |  |
| <ul> <li>kontext - ozn. strat.<br/>jednotky</li> </ul> |         |        |            |                |        | - výška                                        |                 |     |              |             |                   |   |  |  |
| - druh objektu                                         |         |        |            |                |        | Souřadnice nál                                 | ezu [S-JTSK]    |     |              |             |                   |   |  |  |
| - areál                                                |         |        |            |                |        | - souřadnic                                    | e X (východ/jil | n)  |              |             |                   |   |  |  |
| - aktivita                                             |         |        |            |                |        | <ul> <li>souřadnic<br/>(sever/zápa)</li> </ul> | e Y<br>ad)      |     |              |             |                   |   |  |  |
| - komponenta - slovy                                   |         |        |            |                |        | - souřadnic                                    | e H (výška)     |     |              |             |                   |   |  |  |
|                                                        |         |        |            |                |        | Jiný souř. systé                               | m               |     |              |             |                   |   |  |  |
| Poznámka k nálezu                                      |         |        |            |                |        | - souřadnic                                    | e X (jih)       |     |              |             |                   |   |  |  |
|                                                        |         |        |            | //             |        | - souřadnic                                    | e Y (západ)     |     |              |             |                   |   |  |  |
|                                                        |         |        |            |                |        | - souřadnic                                    | e H (výška)     |     |              |             |                   |   |  |  |

## 6. Slovníky archeologie

### 6.1 Areály

Slovník areál komponent osahuje jen název areálu a poznámku. Položky je možné založit v MUSEIONu nebo se na tou p i aktualizaci z AM R.

| Areál komponenty |  |
|------------------|--|
| Název *          |  |
| Poznámka         |  |

### 6.2 Druhy objekt

Slovník druh objekt osahuje jen název a poznámku. Položky je možné založit v MUSEIONu, nebo se na tou p i aktualizaci z AM R.

| Druh objektů |  |
|--------------|--|
| Název *      |  |
| Poznámka     |  |

### 6.3 Lokality

Slovník lokalit je spole ný pro všechny podsbírky, ale u archeologických lokalit navázaných na akce je (m že být) seznam odpovídajících komponent a sou adnic polygonu.

| Lokalita Katastrální území Zeměpisné určení Polygon lokality Komponenty |                      |                                  |            |            |                        |                          |       |                                                         |  |                  |                         |                        |                                |             |                  |                   |                 |  |  |
|-------------------------------------------------------------------------|----------------------|----------------------------------|------------|------------|------------------------|--------------------------|-------|---------------------------------------------------------|--|------------------|-------------------------|------------------------|--------------------------------|-------------|------------------|-------------------|-----------------|--|--|
| Náz                                                                     | zev*                 |                                  | B          | ystrc, Vev | veří - areál hradu     |                          |       |                                                         |  |                  |                         |                        |                                |             |                  |                   |                 |  |  |
| Název pro publikaci                                                     |                      |                                  |            |            |                        |                          |       |                                                         |  | -                |                         |                        |                                | X           |                  |                   |                 |  |  |
| Země                                                                    |                      |                                  |            |            |                        |                          |       | Lokalita Katastrální území Zeměpisné určení Polygon lok |  |                  |                         |                        |                                |             |                  |                   |                 |  |  |
| Olma                                                                    |                      |                                  | B          | mo-měst    | 0                      |                          |       | 1                                                       |  | K                | ód                      | N                      | ázev                           |             |                  |                   |                 |  |  |
| Okres                                                                   |                      |                                  |            | no most    | •                      |                          |       | 🔲 🥕 6117                                                |  |                  | 11778 By                |                        | ystrc                          |             |                  |                   |                 |  |  |
| Stát                                                                    |                      |                                  |            | eská rep   | ublika                 |                          |       |                                                         |  |                  |                         |                        |                                |             |                  |                   |                 |  |  |
| - kód státu CZ                                                          |                      |                                  |            |            |                        |                          |       |                                                         |  |                  |                         |                        |                                |             |                  |                   |                 |  |  |
| Oblast                                                                  |                      |                                  |            |            |                        |                          |       | Lokalita                                                |  | Kata             | astrální území Zem      |                        | sné určení Polygon lok         |             | n lokality       | kality Komponenty |                 |  |  |
|                                                                         |                      |                                  |            |            |                        |                          | - 6   |                                                         |  | #                | Originální souř. systém |                        | Zem.šířka                      | a [WGS84    | GS84] Zem.       |                   | m.délka [WGS84] |  |  |
| Poznámka                                                                |                      |                                  |            |            |                        | _                        |       |                                                         |  | 1                | WGS 84                  | /GS 84 49°15'22.65     |                                |             | 16°27'49.662"    |                   |                 |  |  |
|                                                                         |                      |                                  |            |            |                        | - 1                      |       |                                                         |  | 2                | WGS 84 49°15'22 608"    |                        |                                | 608"        | 16°17'49 804"    |                   |                 |  |  |
| Padabírka                                                               |                      |                                  | A          | A2         |                        |                          |       |                                                         |  |                  | -                       | M/CC 94 40945102 4921  |                                |             | 400"             | 46927140 702      |                 |  |  |
| r ousbirka                                                              |                      |                                  |            |            |                        |                          | -     |                                                         |  |                  |                         | 49 15 22.405 16 2      |                                |             |                  | 149.12            | 3               |  |  |
|                                                                         | - název              |                                  | ar         | cheologi   | cka podsbirka          |                          | _     |                                                         |  |                  |                         |                        |                                |             |                  |                   |                 |  |  |
|                                                                         |                      |                                  |            |            |                        | -                        |       |                                                         |  |                  |                         |                        |                                |             |                  |                   |                 |  |  |
| Loka                                                                    | Sta Katastrilai úzam | 70                               | nănienă ur | Jani Da    | hann lekalihi 🕹 Kampan | -                        |       |                                                         |  |                  |                         |                        |                                |             |                  |                   |                 |  |  |
|                                                                         | Vizkum - číslo       | # Typ DJ Areál Aktivita Období D |            | Druh c     | c Objekty              |                          | Počet | Předmětv Počel                                          |  | Poznámka ID korr |                         | D komponenty v         | mponenty v AMČR ID PIAN v AMČR |             |                  |                   |                 |  |  |
|                                                                         | 4-201400048A         | - 1                              | .,,,       | hrad       | sídlištní              | vrcholný středověk       |       | sonda                                                   |  |                  | zlomky keramiky, an     | lomky keramiky, amorfr |                                | A-K01 N     | M-201400048A-K01 |                   |                 |  |  |
|                                                                         | A-201400048A         | 2                                |            | hrad       | sídlištní, výrobní     | vrcholný - pozdní středo |       | sonda                                                   |  |                  |                         | zlomky keramiky, an    | zlomky keramiky, amorfr        |             | A-K02 N          | M-201400048A-K02  |                 |  |  |
|                                                                         | A-201400048A         | 3                                |            | hrad       | sídlištní              | novověk nesp.            |       | vrstva, souvrství, konstr                               |  | tru              | dláždění, malta, zlomky |                        | M-201400048                    | A-K03 N     | M-201400048A-K03 |                   |                 |  |  |
|                                                                         | A-201400048A         | 4                                |            | hrad       | sídlištní              | vrcholný středověk       |       |                                                         |  |                  |                         |                        | M-201400048                    | A-K04 N     | M-201400048A-K04 |                   |                 |  |  |
|                                                                         | I-201400048A         | 5                                |            | hrad       | sídlištní, výrobní     | vrcholný - pozdní středo |       |                                                         |  |                  |                         |                        | M-201400                       |             | A-K05 N          | M-201400048A-K05  |                 |  |  |
|                                                                         | I-201400048A         | 6                                |            | hrad       | sídlištní              | novověk nesp.            |       |                                                         |  |                  |                         |                        |                                | M-201400048 | A-K06 N          | A-201400048A-     | K06             |  |  |